# Atribuir uma VLAN de interface como uma porta de tronco ou acesso em um switch Cisco Business 250 ou 350 Series

## Objetivos

O objetivo deste artigo é mostrar a você como configurar uma VLAN de interface em seu switch Cisco Business 250 ou 350 Series para ser uma porta de tronco ou de acesso.

#### Dispositivos aplicáveis | Versão do software

- CBS250 (Data Sheet) | 3.0.0.69 (Baixe o mais recente)
- CBS350 (Data Sheet) | 3.0.0.69 (Baixe o mais recente)
- CBS350-2X (Data Sheet) | 3.0.0.69 (Baixe o mais recente)
- CBS350-4X (Data Sheet) | 3.0.0.69 (Baixe o mais recente)

#### Introduction

A rede de área local virtual (VLAN) é um grupo de portas que permite aos dispositivos se comunicarem através da camada MAC Ethernet , independentemente da rede local física (LAN). Uma porta é um membro de uma VLAN se ela puder enviar e receber dados da VLAN. Uma porta é um membro não marcado de uma VLAN se todos os pacotes destinados a essa porta na VLAN não tiverem marca de VLAN. Uma porta é um membro marcado de uma VLAN não tiverem marca de VLAN se todos os pacotes destinados a essa porta na VLAN não tiverem marca de VLAN. As VLANs normalmente são usadas para isolar endpoints como um grupo de trabalho. Um exemplo básico é configurar uma VLAN diferente para voz e uma VLAN separada para dados. Isso garante que os pacotes de ambos os tipos de dados sejam isolados uns dos outros, maximizando a utilização do switch.

Você pode atribuir uma VLAN de interface a um modo específico, como uma porta de acesso ou tronco.

- Porta de acesso Uma porta que transporta tráfego somente para e da VLAN específica atribuída a ela.
- Porta de tronco Uma porta capaz de transportar tráfego para qualquer ou todas as VLANs acessíveis por um switch específico.

## Configurações de interface

Etapa 1. Faça login no utilitário baseado na Web e escolha VLAN Management > Interface Settings.

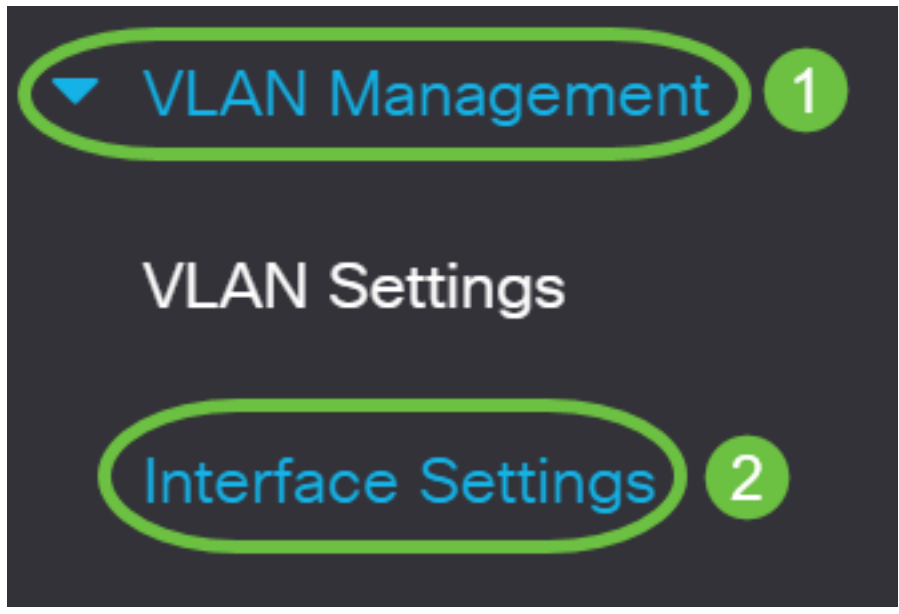

Etapa 2. Na tabela de configurações de interface, escolha uma interface igual à lista suspensa e clique em **Go** (Ir). As opções são:

- Porta Escolha a porta se apenas uma única porta precisar ser configurada.
- Link Aggregation (LAG) Escolha LAG se quiser configurar um grupo de portas definidas na configuração do LAG.

No exemplo abaixo, LAG é escolhido.

| Interface Settings                        |
|-------------------------------------------|
| O 9200                                    |
| Interface Settings Table                  |
|                                           |
| Filter: Interface Type equals to LAG ~ Go |

Etapa 3. Clique no botão de opção da porta ou LAG que deseja modificar e clique em Editar.

| Inter                                     | face Se   | ettings   |                 |                        |                       |               |                      |
|-------------------------------------------|-----------|-----------|-----------------|------------------------|-----------------------|---------------|----------------------|
|                                           |           |           |                 |                        |                       |               |                      |
| Filter: Interface Type equals to LAG ~ Go |           |           |                 |                        |                       |               |                      |
| 1                                         | Entry No. | Interface | Switchport Mode | Interface<br>VLAN Mode | Ethertype Tagging     | Frame<br>Type | Ingress<br>Filtering |
| $\bigcirc$                                | 1         | LAG 1     | Layer 2         | Access                 | Dot1q - 8100 (Global) | N/A           | N/A                  |
| $\bigcirc$                                | 2         | LAG 2     | Layer 2         | Access                 | Dot1q - 8100 (Global) | N/A           | N/A                  |

Será exibida uma janela pop-up, mostrando o tipo de interface escolhido na página anterior.

# Edit Interface Settings

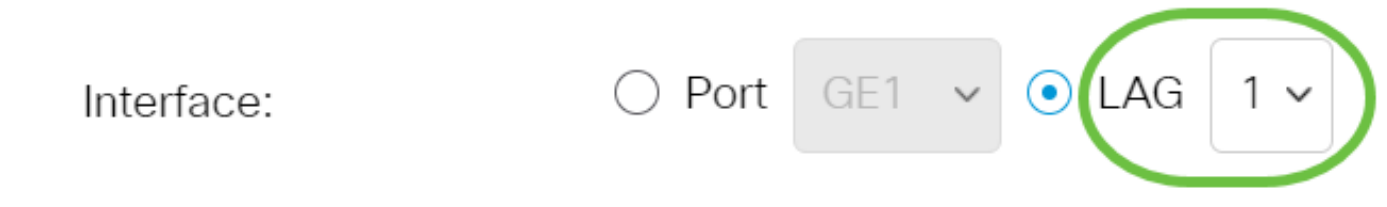

Etapa 4. Escolha o botão de opção que corresponde ao modo VLAN desejado para a interface.

- Acesso A interface é um membro não marcado de uma única VLAN.
- Tronco A interface é um membro não marcado de no máximo uma VLAN e é um membro marcado de uma ou mais VLANs.

| Interface VLAN Mode: | Trunk ~                    |
|----------------------|----------------------------|
| Ethertype Tagging:   | Access                     |
|                      | Trunk                      |
|                      | General                    |
|                      | Customer                   |
|                      | Private VLAN - Host        |
|                      | Private VLAN - Promiscuous |
|                      | VLAN Mapping - Tunnel      |
| Frame Type:          | VLAN Mapping - One to One  |

Neste exemplo, o tronco foi escolhido.

### Etapa 5. Clique em Apply. Edit Interface Settings

| Interface:           | O Port GE1 v • LAG 1 v                         |  |  |  |
|----------------------|------------------------------------------------|--|--|--|
| Switchport Mode:     | • Layer 2                                      |  |  |  |
|                      | ◯ Layer 3                                      |  |  |  |
| Interface VLAN Mode: | Trunk ~                                        |  |  |  |
| Ethertype Tagging:   | <ul> <li>Use Global Setting (Dot1q)</li> </ul> |  |  |  |
|                      | 🔿 Dot1q - 8100                                 |  |  |  |
|                      | 🔿 Dot1ad - 88a8                                |  |  |  |
|                      | ○ 9100                                         |  |  |  |
|                      | ○ 9200                                         |  |  |  |
| Frame Type:          | <ul> <li>Admit All</li> </ul>                  |  |  |  |
|                      | Admit Tagged Only                              |  |  |  |
|                      | Admit Untagged Only                            |  |  |  |
| Ingress Filtering:   | S Enable                                       |  |  |  |
| Primary VLAN:        | None 🗸                                         |  |  |  |

Apply Close

Х

Close

Apply

Etapa 6. A página será exibida com uma marca de seleção de que as configurações foram bemsucedidas. Clique em Close.

#### Edit Interface Settings

| Interface:           | ○ Port GE1 v ● LAG 1 v                         |
|----------------------|------------------------------------------------|
| Switchport Mode:     | • Layer 2                                      |
|                      | 🔿 Layer 3                                      |
| Interface VLAN Mode: | Trunk ~                                        |
| Ethertype Tagging:   | <ul> <li>Use Global Setting (Dot1q)</li> </ul> |
|                      | 🔿 Dot1q - 8100                                 |
|                      | 🔿 Dot1ad - 88a8                                |
|                      | ○ 9100                                         |
|                      | ○ 9200                                         |
| Frame Type:          | <ul> <li>Admit All</li> </ul>                  |
|                      | Admit Tagged Only                              |
|                      | Admit Untagged Only                            |
| Ingress Filtering:   | 🕑 Enable                                       |
| Primary VLAN:        | None 🗸                                         |
|                      |                                                |

Agora você será direcionado para a tabela de configurações de interface.

Passo 7. Verifique o modo de interface que você configurou para ver a configuração recente.

| 2                      |           |           |                 |                        |                       |
|------------------------|-----------|-----------|-----------------|------------------------|-----------------------|
| Filter: Interface Type |           | equals to | AG 🗸            | Go                     |                       |
|                        | Entry No. | Interface | Switchport Mode | Interface<br>VLAN Mode | Ethertype Tagging     |
| $\bigcirc$             | 1         | LAG 1     | Layer 2         | Trunk                  | Dot1q - 8100 (Global) |
| $\bigcirc$             | 2         | LAG 2     | Layer 2         | Access                 | Dot1q - 8100 (Global) |

Etapa 8. Para salvar permanentemente a configuração atual, clique no ícone de gravação piscando.

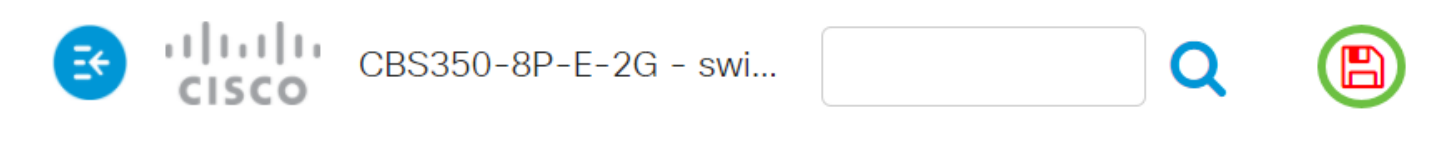

## Interface Settings

Você agora atribuiu com êxito a VLAN da interface no switch Cisco Business 250 ou 350 Series.

Procurando mais informações sobre VLANs para seus switches comerciais da Cisco? Verifique os links a seguir para obter mais informações.

<u>Criar VLANs Participação de porta em VLAN Associação de VLAN privada Portas de tronco e</u> acesso Grupos baseados em protocolo para VLAN Configurações de porta para VLAN VLAN baseada em sub-rede Configurar o grupo de TV multicast para VLAN Grupos VLAN baseados em protocolo Porta de acesso Multicast TV Associação VLAN Porta do cliente Multicast TV Associação VLAN